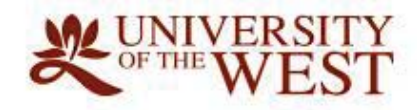

# UWEST ONLINE PAYMENT USER GUIDE (STUDENTS)

# **UWest Online Payment User Guide (Students)**

## CONTENTS

| Login to Student Portal         | Page 3  |
|---------------------------------|---------|
| My Finances                     | Page 4  |
| Make a Payment                  | Page 6  |
| Make a Housing Security Deposit | Page 13 |

## Login to Student Portal

- Go on to <u>www.uwest.edu</u>
- Click on "QUICK LINKS" tab
- Select "STUDENT PORTAL" from the drop-down list

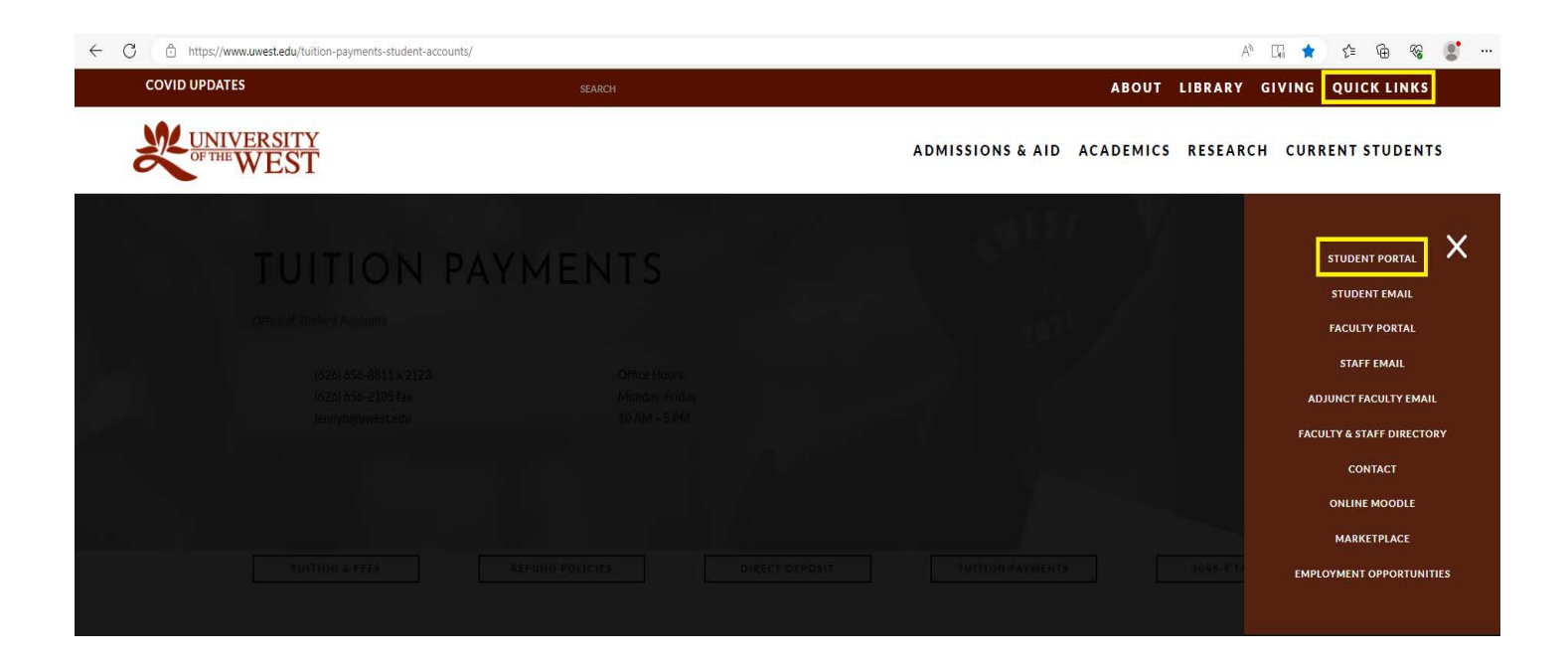

• On the "Self-Service Portal", select "Student Portal Homepage", enter your Username and Password

| KNOWLEDGE<br>STATE                                                |                                                                    |                                 |                                       |
|-------------------------------------------------------------------|--------------------------------------------------------------------|---------------------------------|---------------------------------------|
| S                                                                 | elf-Service Por                                                    | rtal                            | Microsoft Sign in                     |
| Log into the portal to view y                                     | rour academic information, receive pers<br>our self-service tools. | onalized communication, and use | @uwest.edu Can't access your account? |
| Student Portal<br>Homepage                                        | Faculty Portal Homepage                                            | Course Schedule                 | Next                                  |
| Student Login Here<br>New student?<br><u>Create a New Account</u> | Faculty Login Here                                                 | Classes                         | Sign-in options                       |

## **My Finances**

- Click on "My Finances" tab
- Select "Account Information" tab to view your student detail balance

| Campus Info                                                                                                    | Accot                                    | w Quick Links             | rmation                    |                      |                     |              |                                    |            | 1                        | Logou |
|----------------------------------------------------------------------------------------------------|------------------------------------------|---------------------------|----------------------------|----------------------|---------------------|--------------|------------------------------------|------------|--------------------------|-------|
| Academics<br>My Profile<br>My Finances<br>Account Information<br>HigherOne CashNet<br>View 1098T<br>My Financial Ald<br>My Career | Enrolled in 1 Pr<br>BA Business<br>Total | rograms<br>Administration |                            |                      |                     | Current Bala | ance : \$13,398<br>ance : \$13,398 | .00        |                          |       |
| My Documents<br>External Links                                                                                                    | Accoun                                   | t Details<br>111t Details |                            |                      | Payment Schedule    |              |                                    |            |                          |       |
|                                                                                                    | Showing 1 t                              | o 34 of 34 entries        |                            |                      |                     |              | Search                             |            |                          |       |
|                                                                                                    | Trans # 👻                                | Post Date \$              | Date 7/27/2023 12:00:00 AM | Transaction Due Date | Transaction Details |              | Check#/Ref                         | Amount \$  | Balance 0<br>\$13,398.00 |       |
|                                                                                                    | 34                                       | 7/27/2023 3:13:19 PM      | 7/27/2023 12:00:00 AM      |                      | Room and Board      |              | Auto - 072723                      | \$2,629.00 | \$13,378.00              |       |

- Select "HigherOne CashNet" tab
- Click on "Make Payment"

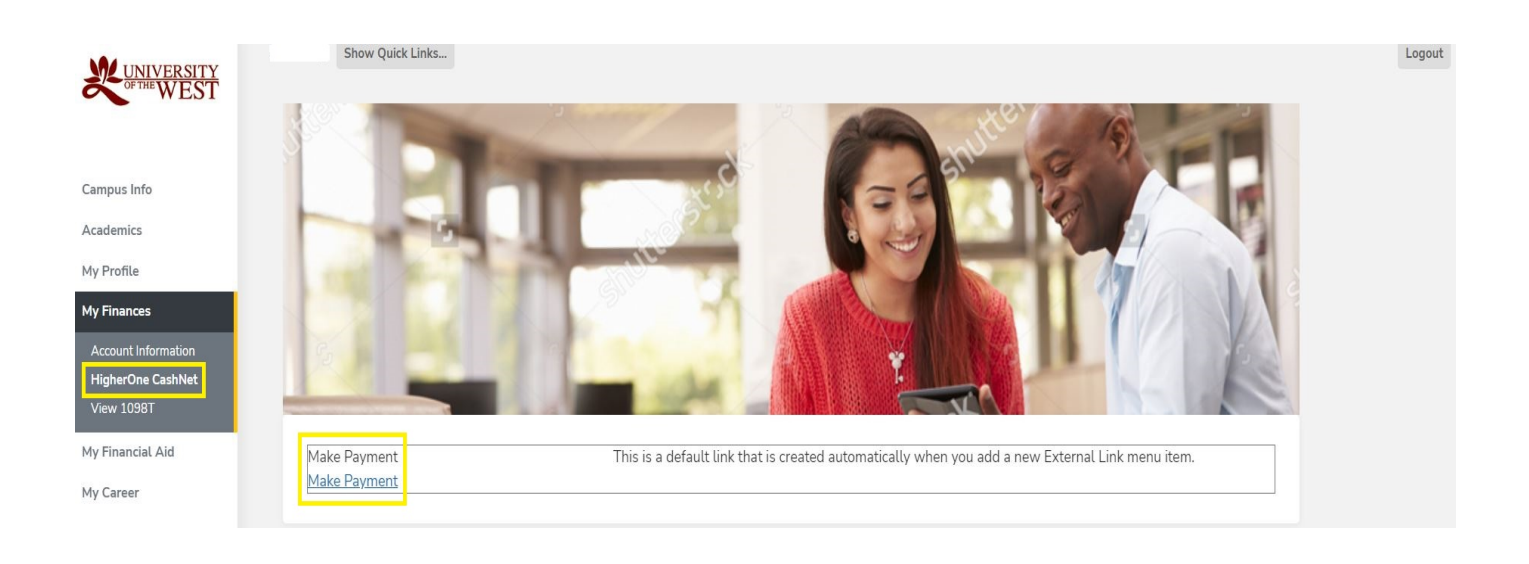

- To unblock Pop-ups, right click on the far right of the website address (red dot  $\bigcirc$  )
- Select "Always allow pop-ups....."
- Click on "Make Payment"

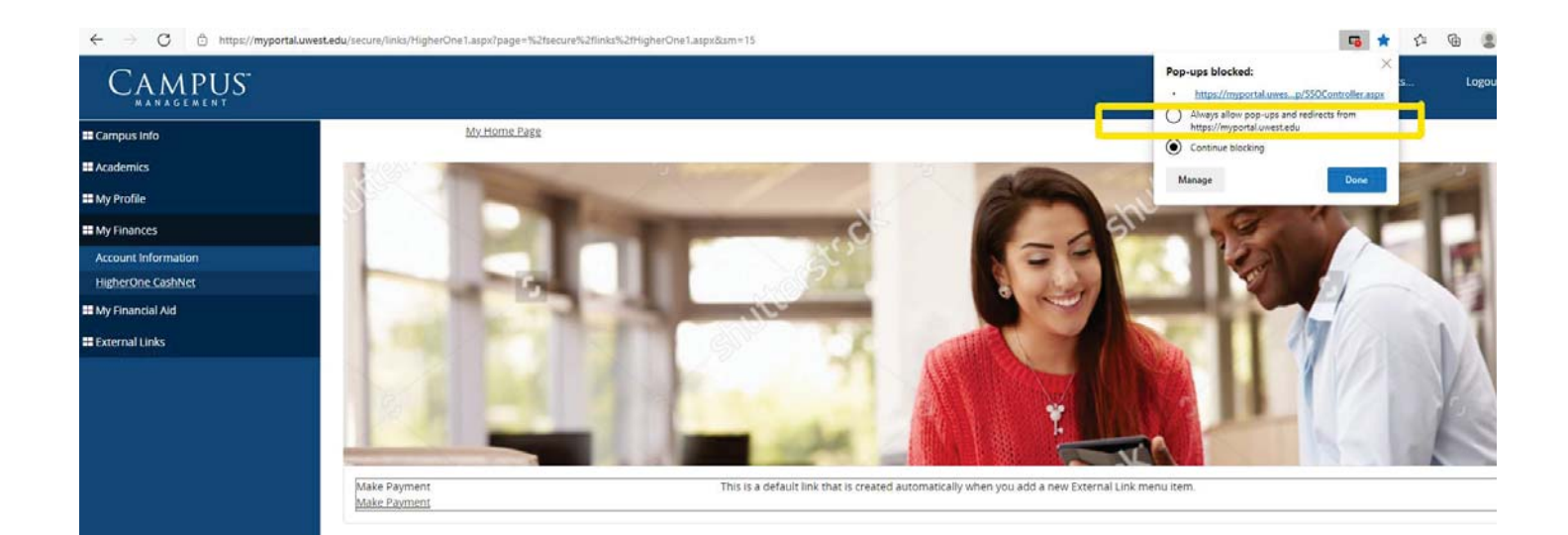

## Make a Payment

• Click on "Make a Payment" tab

| <b>WUNIVERSITY</b><br>OF THE WEST                  | Overview                                                        |                                                          |                                    |                           |                       | Å                                |
|----------------------------------------------------|-----------------------------------------------------------------|----------------------------------------------------------|------------------------------------|---------------------------|-----------------------|----------------------------------|
| <ul> <li>My Account</li> <li>Overview</li> </ul>   | University of the West                                          |                                                          |                                    |                           | Balance<br>\$13       | ء<br>3,398                       |
| Make a Payment<br>Transactions<br>Help<br>Sign Out | Summary<br>Tuition and Fees (Balance)<br>Minimum due<br>Balance |                                                          |                                    |                           | \$13,<br>\$13<br>\$13 | 3,398.00<br>3,398.00<br>3,398.00 |
|                                                    | Available items                                                 |                                                          |                                    |                           |                       | <u>View all</u>                  |
|                                                    |                                                                 | Transcripts<br>Official Transcript & Shipment<br>Options | Commencement Fee – Cap<br>and Gown | Graduation Fee<br>\$50.00 |                       | >                                |
|                                                    |                                                                 |                                                          | • 0                                |                           |                       |                                  |

• From the drop down list, select the balance or enter the amount due

| WIVERSITY<br>OF THE WEST                         | Make a Payment |                                                                |                                        |             |                     |  |
|--------------------------------------------------|----------------|----------------------------------------------------------------|----------------------------------------|-------------|---------------------|--|
| <ul> <li>My Account</li> <li>Overview</li> </ul> |                |                                                                | Step 1 of 3: Pay amount<br>1-(2)-(3)   |             |                     |  |
| 📇 Make a Payment                                 |                |                                                                | How much would you like to pay         | y?          |                     |  |
| ST Transactions                                  | E              | Balance items                                                  |                                        |             |                     |  |
| 💮 Help                                           | -              | Check all 0 of 1 selected                                      |                                        |             |                     |  |
| ⊖ Sign Out                                       |                | Description                                                    | Minimum                                | Balance     | Amount              |  |
|                                                  |                | Tuition and Fees (Balance)                                     | \$13,398.00 \$                         | \$13,398.00 | \$0.00              |  |
|                                                  |                | Total balance                                                  |                                        |             | Minimum \$13,398.00 |  |
|                                                  |                | Pay amount                                                     |                                        |             | Other amount        |  |
|                                                  |                | Remaining balance                                              |                                        |             | \$13,398.00         |  |
|                                                  |                |                                                                |                                        |             |                     |  |
|                                                  |                |                                                                | Would you like to pay for something el | se?         |                     |  |
|                                                  |                | Available items                                                |                                        |             |                     |  |
|                                                  |                | Transcripts<br>Official Transcript & S<br><u>View category</u> | hipment Options                        |             |                     |  |
|                                                  |                | Commencemen<br><u>View details</u>                             | t Fee – Cap and Gown                   |             |                     |  |

• Click on "Checkout" tab

| WINIVERSITY<br>OF THE WEST |                            | Official Transcript & Shipment Options View.category |          |
|----------------------------|----------------------------|------------------------------------------------------|----------|
| My Account                 |                            | Commencement Fee – Cap and Gown                      |          |
| Overview                   |                            | View details                                         |          |
| 🖺 Make a Payment           |                            | Graduation Fee                                       |          |
| <b>§</b> Transactions      |                            | \$50.00 <u>View details</u>                          |          |
| (?) Help                   |                            | Housing Application Foo                              |          |
| $\bigcirc$ Sign Out        |                            | \$50.00 <u>view details</u>                          |          |
|                            |                            |                                                      |          |
|                            |                            | Housing Security Deposit<br>\$200.00 View details    |          |
|                            |                            |                                                      |          |
|                            |                            | Individual Mailbox Fee                               |          |
|                            |                            | View details                                         |          |
|                            |                            |                                                      |          |
|                            |                            | View all items                                       |          |
|                            | * Indicates required field |                                                      | 2        |
|                            | Payment 1 litern           |                                                      | \$12.209 |
|                            |                            |                                                      | \$15,596 |
|                            |                            |                                                      | Canter   |

• Select your payment options

| WINVERSITY<br>OF THE WEST | Make a Payment           |                             |                 |
|---------------------------|--------------------------|-----------------------------|-----------------|
| My Account                | A Pay amount             | Step 2 of 3: Payment method |                 |
| Overview                  |                          | How would you like to pay?  |                 |
| Transactions              |                          | Payment amount<br>\$13,398  |                 |
| $\bigcirc$ Sign Out       |                          | * Payment method            |                 |
|                           |                          | New credit or debit card    |                 |
|                           |                          | New bank account            |                 |
|                           |                          | International payment       |                 |
|                           |                          |                             |                 |
|                           |                          |                             |                 |
|                           | Secure encrypted payment |                             | Cancel Continue |

## 1. Paying with a credit/debit card

- Enter your credit card information (card number, expiration date, security code, and zip code)
- Click on "Continue" tab

There is a non-refundable 2.85% (domestic) or 4.25% (international) transaction fee. The minimum transaction fee for card transactions over \$20 and less than \$106 will be \$3. This transaction fee is charged by the third-party processor. \*The transaction fee may subject to change.

| WINIVERSITY<br>OF THE WEST      | Make a Payment |                                                      |                       |                |
|---------------------------------|----------------|------------------------------------------------------|-----------------------|----------------|
| My Account           Overview   | Pey emount     | Step 2 of 3:<br>V                                    | Payment method<br>2-3 |                |
| Make a Payment     Transactions |                | How would<br>Payment amount<br>\$13,398              | you like to pay?      |                |
| (?) Help → Sign Out             |                | * Payment method New credit or debit card            | Change                |                |
|                                 |                | * Card number                                        | 📷 🐟 VISA              |                |
|                                 |                | Cord number required     Expiration date     MM / YY | * Security code ①     |                |
|                                 |                | * Zip/Postal code                                    |                       |                |
|                                 | 0.5            | Save card for future use                             |                       | facel Continue |

#### 2. Paying with Electronic Check (E-Check) Bank Account

• Enter your bank account information (name, select account type, routing number, and bank account number)

| ← → C ■ commerce.casnnet.com/casnneti/static/epayment/uwestpay/pi | y                                                                                                    | 🖻 🛱 🖬 🛓 Update 👔 |
|-------------------------------------------------------------------|----------------------------------------------------------------------------------------------------|------------------|
| Vey smount     Pey smount                                         | Step 2 of 3: Payment method<br>✔──2──3                                                                                                    |                  |
| My Account                                                        | How would you like to pay?                                                                                                    |                  |
| e <sup>2</sup> Make a Payment                                     | Payment amount<br>\$13,398                                                                                                    |                  |
| § Transactions                                                    | * Payment method Change                                                                                                    |                  |
| (?) неір                                                          | New bank account                                                                                                    |                  |
| G sign Out                                                        | Important: Payments can be made from personal checking or savings accounts<br>only. Corporate accounts are not allowed.      * Account holder name      ①     Account holder name required      * Account holder name required      Checking      Savings      * Routing transit number ① |                  |
|                                                                   | * Bank account number ① * Confirm bank account number                                                                                                    |                  |
| 🔒 Secure encrypted payment                                        | Save bank account for future use                                                                                                    | Cancel Continue  |

• Click on "I agree" and "Continue" tabs

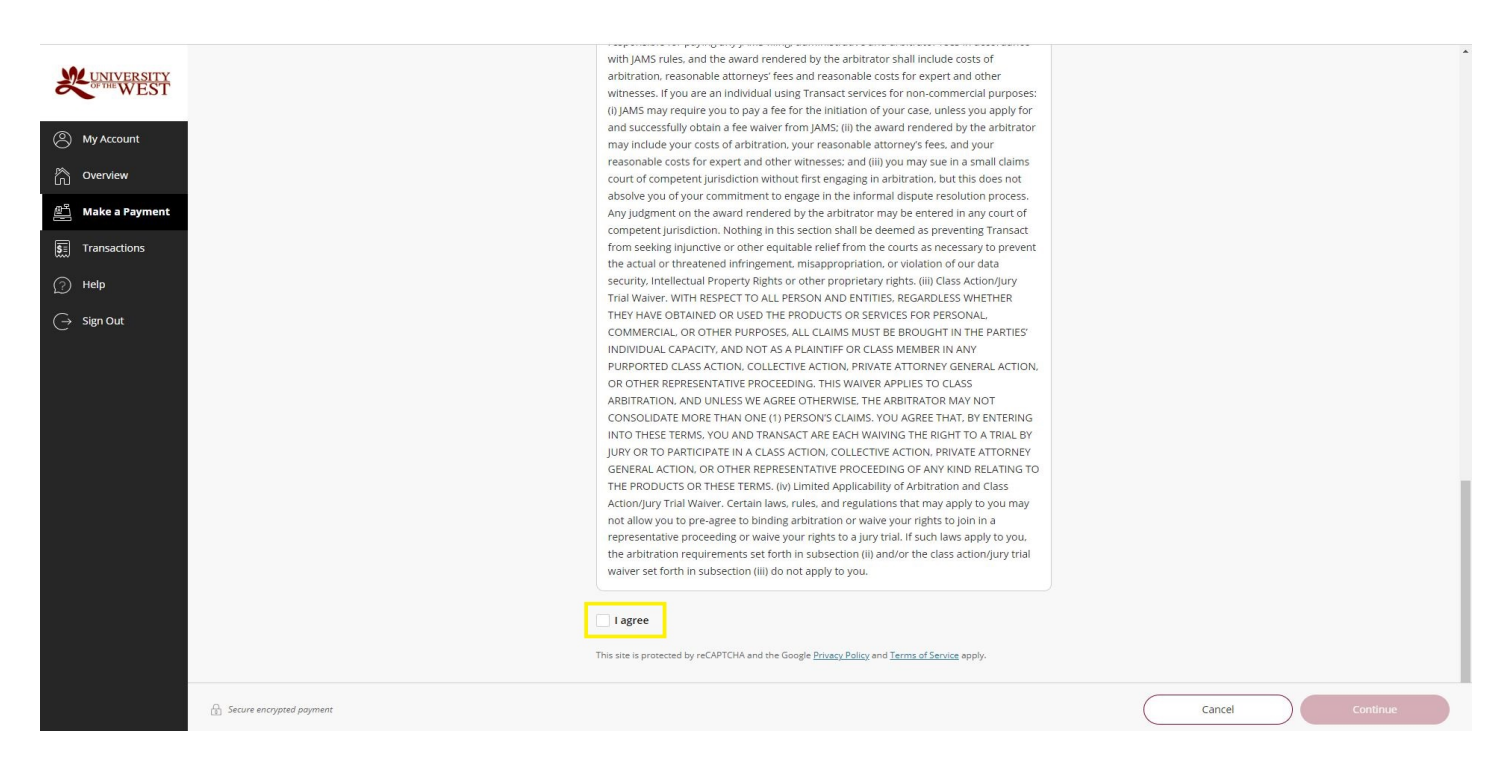

#### 3. Paying with Convera (International Money Transfer)

• Click on "Continue" tab

| Kenter         | ËST | Make a Payment          |                                                                                                    |             |       |          |
|----------------|-----|-------------------------|----------------------------------------------------------------------------------------------------|-------------|-------|----------|
| (C) My Account |     | < Payamout              | Step 2 of & Payment method                                                                                                    |             |       |          |
| O Payment PA   | ans |                         | How would you like to pay?                                                                                                    |             |       |          |
| 12 Materia Pay |     |                         | Payment amount                                                                                                    |             |       |          |
| E Transaction  | •   |                         | \$1,524.50                                                                                                    | Clanes      |       |          |
| () Help        |     |                         | International payment                                                                                                    |             |       |          |
| ⊖ sign out     |     |                         |                                                                                                    |             |       |          |
|                |     |                         | * International payment option                                                                                                    |             |       |          |
|                |     |                         | Rates will be shown after transferring to Convers                                                                                                    |             |       |          |
|                |     |                         | International payments are processed by Convera. To complete your payment, your<br>information will be provided to Convera and you will be directed to the Convera well | r<br>bsite. |       |          |
|                |     |                         | Your activity on Convera's website is governed by the Convera privacy policy found<br>https://www.convera.com/en-us/compliance-legal/online-privacy-statement           | at.         |       |          |
|                |     |                         |                                                                                                    |             |       |          |
|                |     |                         |                                                                                                    |             |       |          |
|                |     | Secure encypted payment |                                                                                                    |             | Canot | Centinue |

- Select the country
- Enter the tuition and fees balance amount (USD)
- Click on "Get a Quote" tab

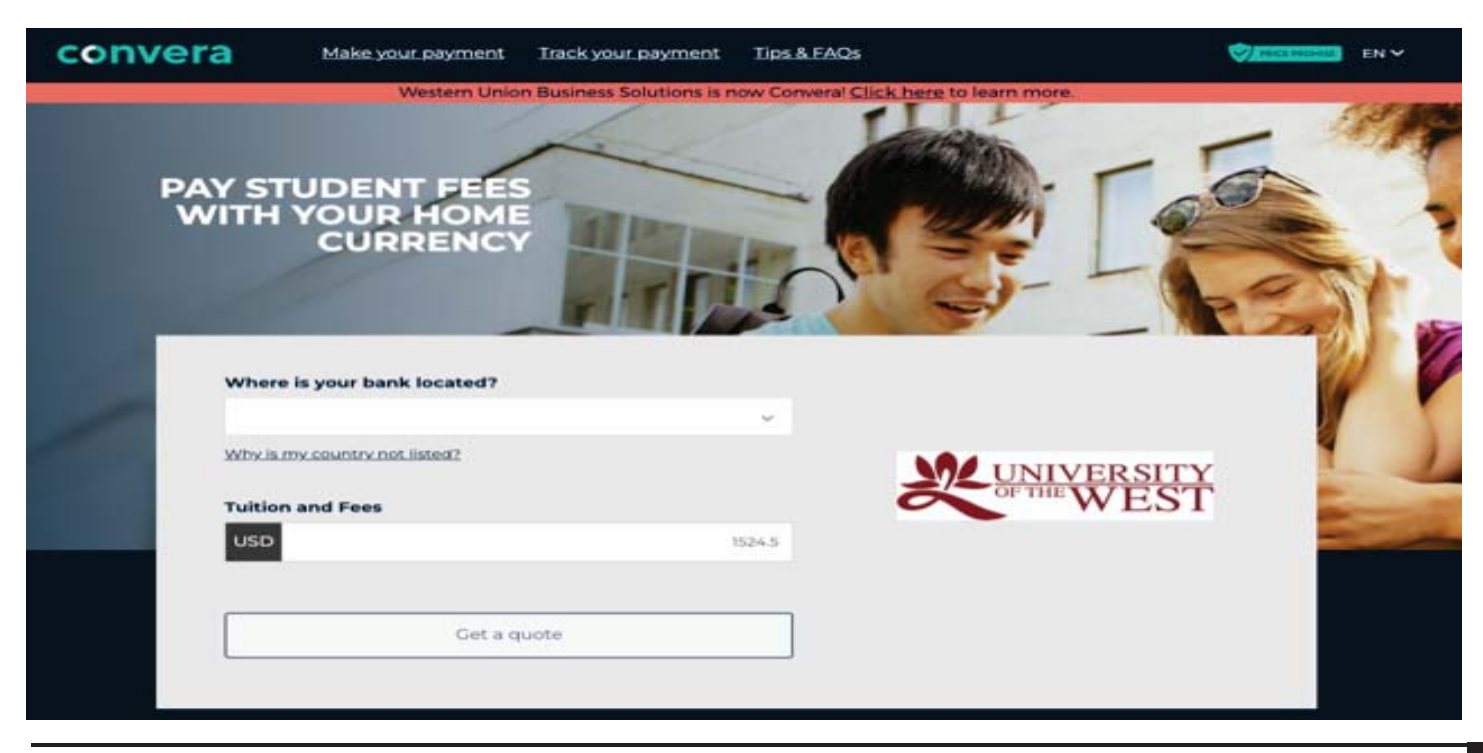

• Select type of payment options

| conv          | Vera                                                                                                    | our Commerci Click have to        |                 | 🛄 СНЕСКОИТ |
|---------------|----------------------------------------------------------------------------------------------------|-----------------------------------|-----------------|------------|
| Step 1 of 4   |                                                                                                    | ow converal <u>CIRCE THEIR</u> II | o learn more.   |            |
| 1. Choos      | se a way to pay                                                                                                    |                                   |                 |            |
| 俞             | Takes 2-3 days on average upon payment     Send money from any bank in China                                                                                                    | 10,651.49 RMB<br>1,524.50 USD     | Payment Details | Edit 🧭     |
| Bank Transfer | Operated by      Apple 100000     Operated by      Operated by      O | Select                            |                 |            |
|               | Amount due is an estimate. Final amount will be given at time<br>of payment                                                                                                    |                                   | UNIVE<br>OF THE | RSITY      |
| 俞             | <ul> <li>Takes 2-4 days on average upon payment</li> <li>Send money from any bank in China, over the counter or via online banking</li> </ul>                                                                                                    | 10,679.55 RMB<br>1,524.50 USD     |                 | LSI        |
| Bank Transfer | Operated by GeoWitt Chinese ID required                                                                                                    | Select                            |                 |            |
|               | Payments made by the agents may result in failed transactions                                                                                                    |                                   |                 |            |
| 灵             | Takes 3-4 days upon payment     Pay directly from your Alipay account                                                                                                    | 10,722.01 RMB<br>1,524.50 USD     |                 |            |

• Click on "Next" tab

### (The student ID is our internal system ID on Student Accounts)

| Payment Details                        | Edit            |
|----------------------------------------|-----------------|
|                                        |                 |
| MUNIVE                                 | ERSITY          |
| Cor The W                              | VEST            |
|                                        |                 |
| University of the West<br>will receive | 1,524.50 USC    |
| fou are paying                         | 10,661.45 RME   |
|                                        |                 |
|                                        |                 |
|                                        | Payment Details |

- Fill out all the information
- Mark "I agree"
- Click on "Proceed to Payment" tab
- Print your payment instructions
- Follow the payment instructions and pay
- Track your payment

| convera                                             |                                     | Ø <u></u>                              | СНЕСКОИТ       |
|-----------------------------------------------------|-------------------------------------|----------------------------------------|----------------|
| Western Union Business Soluti                       | ions is now Converal <u>Click h</u> | ere to learn more.                     |                |
| 3. Payer's Details                                  |                                     |                                        |                |
|                                                     |                                     | Payment Ontails                        | Edit           |
| We require this information to process your payment |                                     | Payment Details                        | Edit           |
| Who will be making this payment?                    |                                     |                                        |                |
| Student                                             | ۲                                   | UNIV                                   | ERSITY         |
| Someone else                                        | 0                                   | OF THE                                 | WEST           |
| Payer's personal details                            |                                     |                                        |                |
| Payer name *                                        |                                     |                                        |                |
|                                                     |                                     | University of the West<br>will receive | 1.524.50 USD   |
| Paver's email address *                             |                                     | Viu an eavles                          | 10 661 45 DMB  |
| This is to send confirmation of this payment        |                                     | Too are paying                         | 10,001.40 1010 |
|                                                     |                                     |                                        |                |
| Payer's address 1 *                                 | F.                                  |                                        |                |
|                                                     |                                     |                                        |                |
| Payer city *                                        |                                     |                                        |                |
|                                                     |                                     |                                        |                |
| Payer state *                                       |                                     |                                        |                |
|                                                     |                                     |                                        |                |
| Zip / Postal Code                                   |                                     |                                        |                |
|                                                     |                                     |                                        | 1              |
| Country *                                           |                                     |                                        |                |
|                                                     |                                     |                                        |                |
|                                                     |                                     |                                        |                |
|                                                     |                                     |                                        |                |
|                                                     |                                     |                                        |                |
| I agree to the <u>Terms of Use</u> ar               | nd have reviewed th                 | e Online Privacy Statemen              | <u>m</u>       |
|                                                     |                                     |                                        |                |

## Make a Housing Security Deposit

• Available Items, click on "View all"

| <b>WINIVERSITY</b><br>WEST | Overview                                               |                                                          |                                    |                           |  | ۵              |
|----------------------------|--------------------------------------------------------|----------------------------------------------------------|------------------------------------|---------------------------|--|----------------|
| My Account     Overview    | Pz University of the West                              |                                                          |                                    |                           |  | Balance<br>\$0 |
| Ake a Payment              |                                                        |                                                          |                                    |                           |  |                |
| 5 Transactions             | Summary                                                |                                                          |                                    |                           |  |                |
| ⊖ Sign Out                 | Your account does not currently have any outstanding c | harges.                                                  |                                    |                           |  |                |
|                            | Available items                                        |                                                          |                                    |                           |  | View all       |
|                            |                                                        | Transcripts<br>Official Transcript & Shipment<br>Options | Commencement Fee – Cap<br>and Gown | Graduation Fee<br>\$50.00 |  | >              |
|                            | • 0                                                    |                                                          |                                    |                           |  |                |

• Select "Housing Security Deposit"

| Available items |                                                                               |                                                      |                     |
|-----------------|-------------------------------------------------------------------------------|------------------------------------------------------|---------------------|
|                 | Categories                                                                    |                                                      |                     |
|                 | Transcripts<br>Official Transcript & Shipment Options<br><u>View category</u> |                                                      |                     |
|                 | Items                                                                         |                                                      |                     |
|                 | Commencement Fee – Cap and<br>Gown<br>View details                            | Graduation Fee<br>\$50.00<br>View details            |                     |
|                 | Housing Application Fee<br>\$50.00<br>View details                            | Housing Security Deposit<br>\$200.00<br>View details |                     |
|                 | Individual Mailbox Fee                                                        | Library Fee                                          |                     |
|                 | View details                                                                  | <u>View details</u>                                  |                     |
|                 | Mailbox Security Deposit                                                      | Student ID                                           |                     |
|                 |                                                                               |                                                      | View selected Items |

• Enter your "Full Name" and "Student ID Number" on the fields

• Click on "Add to Payment" and pay now

| Make a Payment<br>Available items |                                                       |                                | Ķ                                | Available items<br>Item details |
|-----------------------------------|-------------------------------------------------------|--------------------------------|----------------------------------|---------------------------------|
|                                   | Categories                                            |                                |                                  | Housing Security Deposit        |
| 2                                 | Transcripts<br>Official Transcript & Shipment Options |                                |                                  | * Full Name                     |
|                                   | View category                                         |                                |                                  | Maximum 50 characters           |
| Items                             |                                                       |                                | * Provide your student ID number |                                 |
|                                   | Commencement Fee – Cap and<br>Gown                    | Graduation Fee                 |                                  | Maximum 50 digits               |
|                                   | <u>View details</u>                                   | \$50.00<br><u>View details</u> |                                  |                                 |
|                                   | Housing Application Fee                               | Housing Security Deposit       |                                  |                                 |
|                                   | \$50.00<br>View.details                               | \$200.00<br>View.details       |                                  |                                 |
|                                   | Individual Mailbox Fee                                | Library Fee                    |                                  |                                 |
|                                   | View details                                          | View details                   |                                  |                                 |
|                                   | Mailbox Security Deposit                              | Student ID                     |                                  |                                 |
|                                   |                                                       |                                |                                  | Cancel Add to payment           |